## Google Analytics (分析)與 Google Search Console 帳戶連結

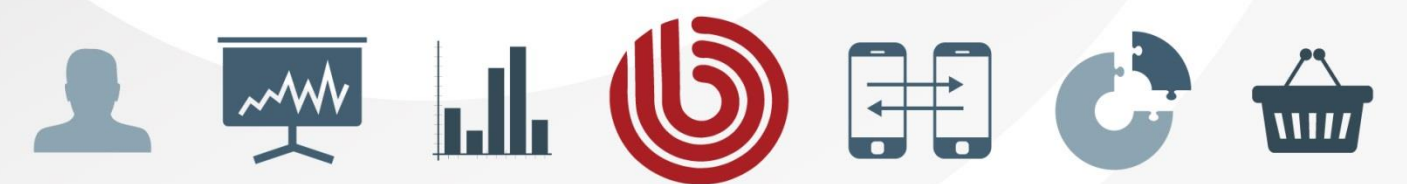

www.sonar-inc.com

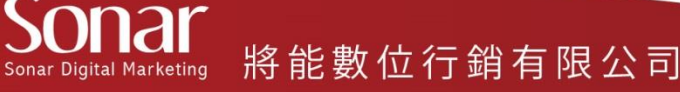

1 進入Google Analytics(以下簡稱GA)管理員頁面,在「資源」 欄內,按一下「資源設定」啟用Search Console資料共用功能

#### OBA公司 \* 點選前請先確認您要啟用Search Console資料共用的資源 帳戶 習料檢視 所有網站資料 OBA公司 -OBA官網 Ŧ 資源設定 帳戶設定 檢視設定 П …… 使用者管理 使用者管理 # 使用者管理 所有篩選器 .js 追蹤資訊 目標 ★ 內容分組 9 變更紀錄 產品連結 Ē 垃圾桶 $\nabla$ 篩選器 AdWords 連結 ⇒ AdSense 連結 頻道設定

※小叮嚀:您必須同時擁有所要連結的 GA 和 Search Console 帳戶的管理員權限。

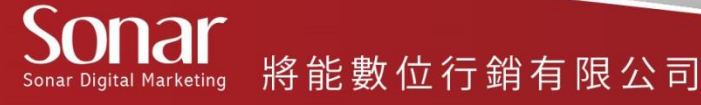

管理

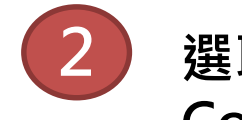

### 選取「資源 > 資源設定」後,向下捲動至「Search Console」並點選「調整Search Console」

| 網頁活動分析                                                                                                    |
|----------------------------------------------------------------------------------------------------|
| 使用加強連結歸屬<br>加強連結歸屬可讓我們更有效地追蹤您網頁上的連結,<br>結歸屬,請按照下列指示進行:如何在我的網站上設定<br>停用                                                                         |
| 在以下網頁啟用網頁活動分析:<br><ul> <li> <ul> <li>             嵌入模式 (建議使用)<br/>完整檢視模式         </li> <li>             完整檢視模式         </li> </ul> </li> </ul> |
| Search Console<br>調整 Search Console                                                                                                    |
| 儲存 取消                                                                                                    |

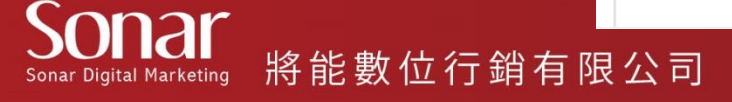

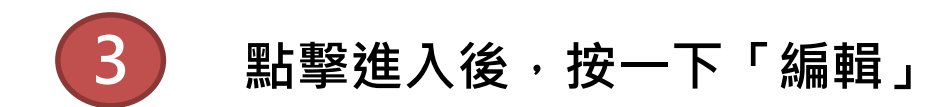

#### Search Console 設定

#### Search Console 網站 🕐

如果您的資源也是 Search Console 中的已驗證網站,而且您是站長,就可以在這裡連結 Search Console 資料。 之後,Google Analytics (分析) 就能在某些報表中顯示這些資料的一部分。

| 無』。編輯 |  |  |  |
|-------|--|--|--|
| 完成    |  |  |  |
| Juw   |  |  |  |

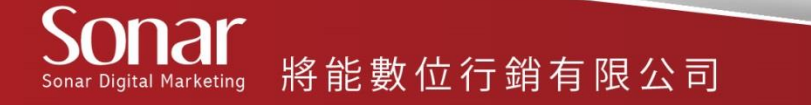

1 點選欲連結Search Console的網站,按「儲存」,之後按一下 「將網站加入Search Console」。

#### 在 Google Analytics (分析) 中啟用 Search Console 資料

將 Google Analytics (分析) 網站資源與 Search Console 網站建立關聯後,您不僅可以在 Google Analytics (分析) 報告中查看 Search Console 資料,也可以將 Search Console 直接連結到 Google Analytics (分析) 中相關聯的報告。

**網站資源:**古田科學士開始計

連結的網站:這個網站並未與您「Google Analytics (分析)」帳戶中的任何網站資源建立連結。

| Search Console 網站          | 相關聯的 Analytics (分析) 網站資源                       |  |
|----------------------------|------------------------------------------------|--|
| O http://www.conjutak.com/ | 這個網站並未與您「Google Analytics (分析)」帳戶中的任何網站資源建立連結。 |  |
| 儲存                         |                                                |  |

如果您將 Search Console 帳戶中的網站與 Google Analytics (分析) 網站資源建立關聯,系統在預設狀態下會針對與該網站資源相關聯的所有設定檔啟用 Search Console 資料。因此,任何可以存取該項 Google Analytics (分析) 資源的使用者都可以查看該網站的 Search Console 資料。 瞭解詳情

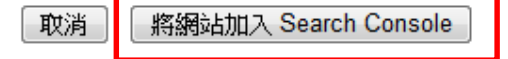

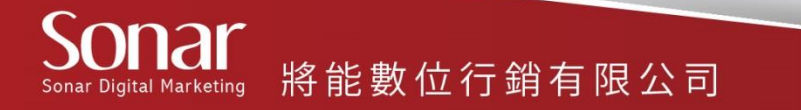

# **5** GA與Search Console帳戶連結完成後,下表中即會顯示出連結的網站資料。

#### 在 Google Analytics (分析) 中啟用 Search Console 資料

將 Google Analytics (分析) 網站資源與 Search Console 網站建立關聯後,您不僅可以在 Google Analytics (分析) 報告中查看 Search Console 資料,也可以將 Search Console 直接連結到 Google Analytics (分析) 中相關聯的報告。

| 網站資源:唐書科學用潮源可                |                          |
|------------------------------|--------------------------|
|                              |                          |
| Search Console 網站            | 相關聯的 Analytics (分析) 網站資源 |
| Netige///www.comistelle.com/ | 唐書科參用瞭点·可                |
| 儲存                           |                          |
|                              |                          |

如果您將 Search Console 帳戶中的網站與 Google Analytics (分析) 網站資源建立關聯,系統在預設狀態下會針對與該網站資源相關聯的所有設定檔啟用 Search Console 資料。因此,任何可以存取該項 Google Analytics (分析) 資源的使用者都可以查看該網站的 Search Console 資料。 瞭解詳情

取消 將網站加入 Search Console

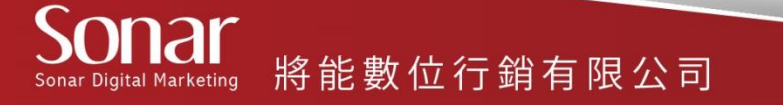

## GA與Search Console帳戶連結成功。

#### Search Console 設定

#### Search Console 網站 🕐

如果您的資源也是 Search Console 中的已驗證網站,而且您是站長,就可以在這裡連結 Search Console 資料。 之後,Google Analytics (分析)就能在某些報表中顯示這些資料的一部分。

#### 無 ❷編輯

 $(\mathbf{O})$ 

Sonar Digital Marketing

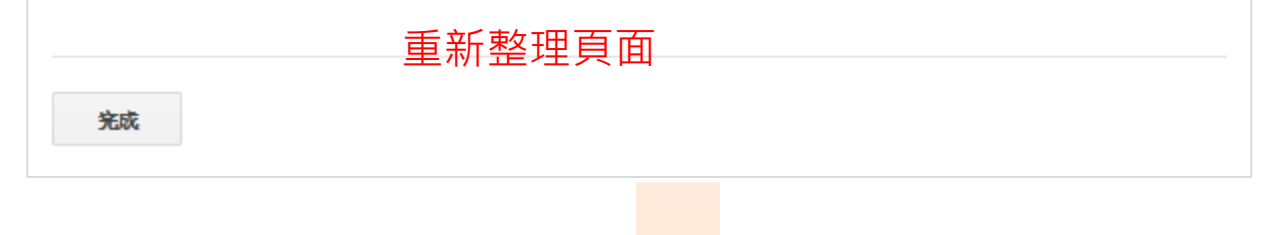

#### Search Console 設定

#### Search Console 網站 🤊

如果您的資源也是 Search Console 中的已驗證網站,而且您是站長,就可以在這裡連結 Search Console 資料。 之後,Google Analytics (分析)就能在某些報表中顯示這些資料的一部分。

| http://www.comjutes.com/ @ 編輯 | 帳戶連結成功,按一下「儲存」即可。 |
|-------------------------------|-------------------|
| 已啟用的資料檢視                      |                   |
| 已遷取1個資料檢視 ▼                   |                   |
|                               |                   |
|                               |                   |
| 儲存取消                          |                   |
|                               |                   |